# FORM I-9 ONLINE SYSTEM (FIOS) INSTRUCTIONS FOR PERSONNEL PROCESSORS

How to Complete Sections 2 & 3 of Form I-9 in FIOS

# **COMPLETING SECTION 2 :**

- 1. Log in to FIOS
  - Go to https://apps.adcom.uci.edu/ElectronicI9/
  - Click on, TALX I-9 Express Log In
  - When prompted log in with your UCInetID and Password

# 2. Locate & Review Employee's Pending Form I-9

- On the gray menu bar on the left side of the screen, click on **Search for Employee**
- Search for the employee by name
- Click on your employee's name to get to Section 2

## 3. <u>Review Employee's Section 1</u>

• Click on the blue **View and Print Employee Receipt** link to review you employee's Section 1 information

(Note: If any changes need to be made to Section 1, they can only be made by the employee. **Never** make changes or sign on behalf of the employee)

# 4. Review documentation & Begin Section 2

To complete this section, you **must** review acceptable documentation presented by the employee (*reminder: documents must appear to be* **genuine** and **relate to the employee**). After reviewing the appropriate documents presented:

- Enter the *Hire Date* (i.e., first day of work for pay)
- Select the appropriate work location (Note: most locations at UC Irvine will be E-verify <u>Not</u> Required)
- Select the appropriate list of documents
- Select the specific document(s) from the drop-down list(s)
- Click Continue

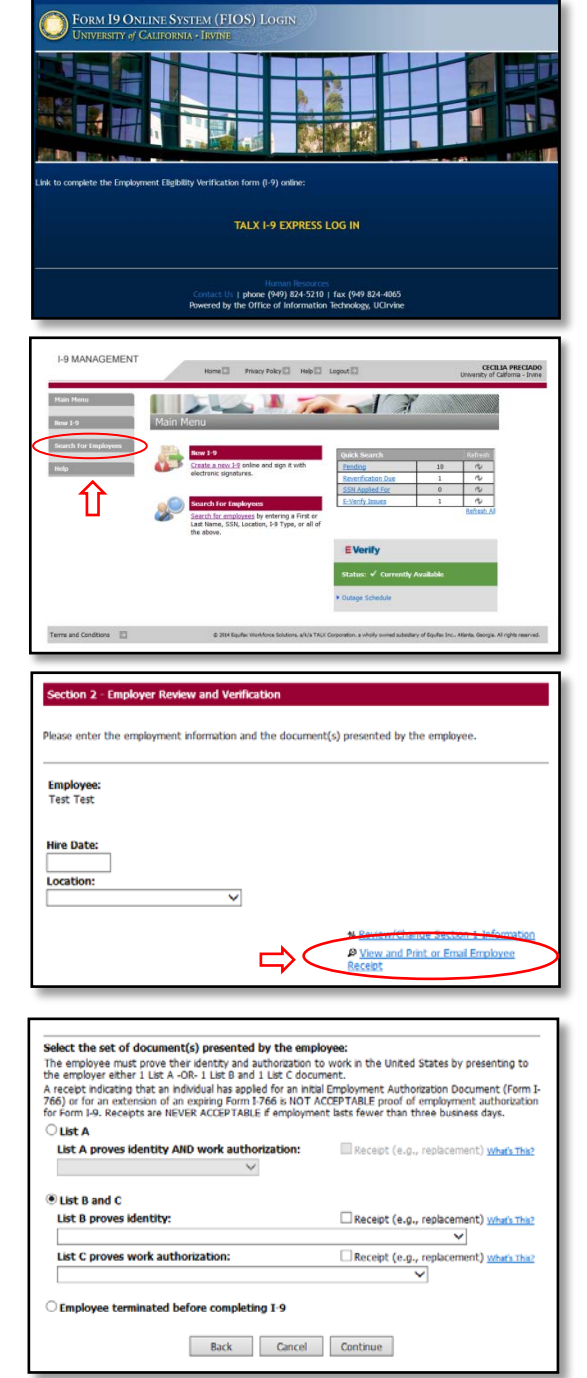

# 5. Enter document information

- Enter the document information from the documentation presented by the employee
- Click Continue

#### 6. <u>Review the form</u>

 Review the information entered on the I-9 (both sections) to make sure it is correct. (Note: You will not be able to delete the form once submitted)

#### 7. Sign the form

- Read the attestation
- Click the checkbox to agree with statement
- Click **Continue** to complete the electronic signature and submit the form
- You will receive a message on the next screen stating the I-9 was successfully added

| Continue |              |
|----------|--------------|
|          |              |
|          |              |
|          |              |
|          |              |
|          |              |
| 0        | cel Continue |

| Employer Electronic Signature (English   Español)                                                                                                    |
|----------------------------------------------------------------------------------------------------|
| I attest, under penalty of perjury, that (1) I have examined the document(s) presented by the<br>above-named employee, (2) the above-listed document(s) appear to be genuine and to relate to the<br>employee name, and (3) to the best of my Knowledge the employee is subtorized to work in the United<br>States.The employee's first day of employment (mm/dd/yryyy): 5/6/2013                                                                                                    |
| I also attest to the following:                                                                                                    |
| <ul> <li>I understand the employee's work authorization may be verified electronically with the United<br/>State government.</li> <li>If the employee's work authorization is verified with the United State government, I authorize my<br/>Section 2 electronic signature to be automically applied to the documents provided to the<br/>employee should the employee contest/not contest the verification results.</li> <li>I am not using government verifications for pre-storening purposes or discriminating against any<br/>employee who receives a tentative nonconfirmation response.</li> </ul> |
| I have read and agree with the certification statement above.                                                                                                    |
| $\Box$ I have read and agree with the certification statement above.                                                                                                    |
| Back Cancel Continue                                                                                                    |

# The I-9 is now complete and is listed on the employee's detail page in FIOS

#### **REMEMBER: Enter I-9 completion date in PPS**

Use the date you completed the Form I-9 as the date you enter in PPS for the Form I-9 completion date

# **COMPLETING SECTION 3**

#### Section 3 is only necessary when:

- The employee's employment authorization or documentation of employment authorization has expired and the new work authorization information needs to be entered to remain in compliance (aka "reverification")
- There's a change in work authorization status (ex. change in citizenship status)
- There's a change in name

(Note: UCI's policy is to create a new I-9 for every employee that has separated from the university, which is why we do not use "Block B" of Section 3)

# If you have an update or reverification that is due for a paper I-9 that was completed before the implementation of FIOS:

- 1. The employee will have to fill out Section 1 online
- 2. The processor will fill out Section 2 with:
  - The updated work authorization information
  - The employee's original hire date

## To complete Section 3 in FIOS:

## **1.** Locate the employee's detail page in FIOS

- Log in to FIOS
- Search for the employee by name
- Click on your employee's name to get to their detail page

## 2. Initiate the reverification/update

- Click on the active **Section 3** or **Receipt Update** button (*the button is activated depending on what type of documentation needs to be reverified*)
- On the next screen, select the appropriate document from the dropdown list
- Click Continue
- 3. Follow the prompts and enter new/updated information
- 4. Review the information
- 5. Review and Sign the attestation (For a Reverification)

The update is now complete and is listed on the employee's detail page in FIOS